## Changing Your Password on NationsU.net

Go to www.nationsu.net

| ep1: (Click on Forgot Password) |         |
|---------------------------------|---------|
| eate New Account                |         |
| Create New User Account         |         |
| Forgot Password?                |         |
| When you are NO                 | T       |
| logged in click on              | "Forgot |
| Password"                       | _       |

## Step 2: (Open Email containing change password link)

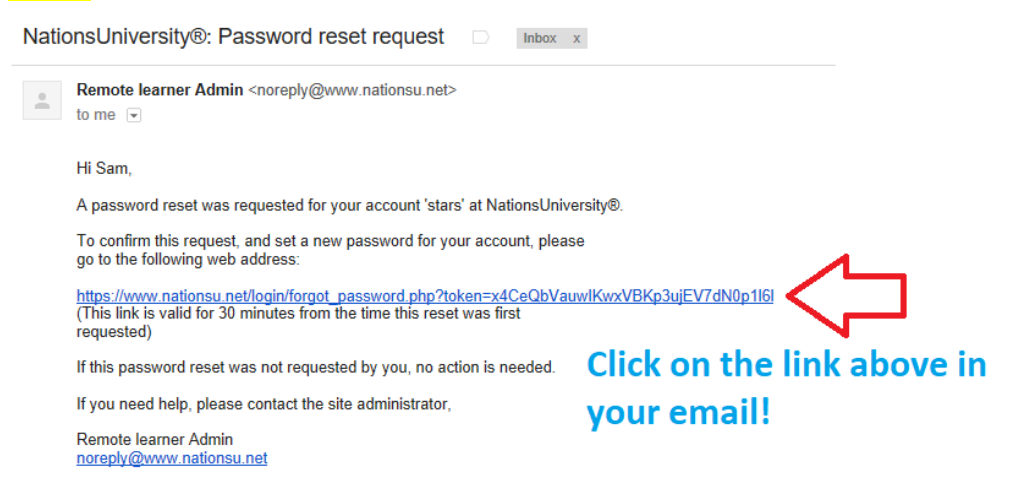

## Step 3: (Enter Your NEW PASSWORD both times and click "Save Changes"

| NationsUniversity®                     |                                                                                                    |
|----------------------------------------|----------------------------------------------------------------------------------------------------|
| Home → Log in → Forgotten password     |                                                                                                    |
|                                        | Please enter and repeat your new password below, then click "Set password".<br>Your new password will be saved, and you will be logged in. |
| Set password<br>Username               | ars<br>he password must have at least 7 characters, at least 1 digit(s), at least 1 lower case letter(s)                                   |
| New password*<br>New password (again)* |                                                                                                    |
|                                        | ave changes Cancel                                                                                                    |